1.800-010:非消耗品增加單(輸入)作業→點選請購單號頁籤→請購單號 輸入<u>減損單號(</u>→輸入後千萬別按下擷取請購系統資料會出現錯誤訊息!!)

| 上要資料 機器序號及備 | 計 請購單號 <del>非</del> 送                   | *    |       |       |      |  |
|-------------|-----------------------------------------|------|-------|-------|------|--|
| 5購單號 AL112  | 一一一一一一一一一一一一一一一一一一一一一一一一一一一一一一一一一一一一一一一 | 系統資料 |       |       |      |  |
| 申請日期        | 核銷<br>否 項次                              |      |       |       |      |  |
| 無資料         |                                         |      |       |       |      |  |
|             |                                         | 輸入   | 後不要按持 | 頡取請購; | 系統資料 |  |
|             |                                         |      |       |       |      |  |
|             |                                         |      |       |       |      |  |
| ſ.          |                                         |      |       |       |      |  |

## 2. 點選主要資料→點選分類號碼旁的?

| 図              | 測試練習      | 器 若您未進行網員  | 间切换,將會於14 | :48後登出 延長作 | 業時間物求人作業  | D1030<br>回到 | )45 吳姮誼 保管組<br>首頁   登出系統 |  |
|----------------|-----------|------------|-----------|------------|-----------|-------------|--------------------------|--|
| 主要資料機器序號及備     | 註【請購單號】 征 | 持送審        |           |            |           |             |                          |  |
| 申請單號           | 2. 职號     | (1張增加單號,只需 | 按1次取號)    |            |           |             |                          |  |
| 分類號碼           | ?         | *          |           |            |           |             |                          |  |
| 財產名稱           |           |            |           |            | 暫編財產編號    |             |                          |  |
| 財產別名           |           |            |           |            | 主要附屬設備    |             |                          |  |
| 廠牌             |           |            |           | 購置日期/      |           |             |                          |  |
| 型號、規格          |           |            |           | 取得/驗收日期//  |           |             |                          |  |
| 單位             |           | 材質         |           | 使用年限       |           |             |                          |  |
| 數量 1           |           | 計量數 1      |           | 總價         |           |             |                          |  |
| 保管單位           | ?         |            |           |            | 保管人代碼     |             | ?                        |  |
| 使用單位           | ?         |            |           |            | 使用人代碼     |             | ?                        |  |
| 存置地點           | ?         |            |           |            |           |             |                          |  |
| 登記憑證物品增加       | 單         |            |           |            | 填單日期 [112 | 2/08/23     |                          |  |
| <b>查詢</b> 取消修改 | 列印增加單     | 列印再利用增加單   | 附件及相片     | 說明         |           |             | 清除新增                     |  |
| 待送審明細(待登帳)     |           |            |           |            |           |             |                          |  |
| 修興相比           | 詰瞣纑鮱      | 斬炬財產炬難     | 財產之穩      | 保管人社名      | 方执位署      | 公酒師研        | 財盗団夕                     |  |

## 3. 輸入"再利用"→按查詢→點選適當的財物分類號

|    | 國 立<br>National |    | i大學<br>ly of Tainan | 測詞      | · 新聞區 若您未                | 進行網頁切換,將會加    | 切换角色: 🛐<br>於11:40後登出 延長作 | 約管理者 √ ■ ● ● ● ● ● ● ● ● ● ● ● ● ● ● ● ● ● ● ● | D10304<br>回到首 | )<br>15 吴姮<br>[頁   登 | a<br>記<br>作<br>出<br>系 | 呆管組<br>系統 |
|----|-----------------|----|---------------------|---------|--------------------------|---------------|--------------------------|------------------------------------------------|---------------|----------------------|-----------------------|-----------|
|    | 主要資             | 財產 | <sup>좉</sup> 編號查詢   | I       | 2                        |               |                          |                                                |               |                      | ×                     |           |
| 統功 |                 | 再利 | 利用                  |         | 查詢                       | 1             |                          |                                                |               |                      |                       |           |
| 能  | 助               |    | 級數                  |         | 財物分頬 <mark>號碼</mark>     | 財物名稱          | 單位                       | 材質                                             |               |                      |                       |           |
|    | 財               | 3  |                     | 3       | 69310                    | 再利用儀器設備       | 臺                        | 自訂                                             |               | 2                    |                       |           |
|    |                 | Č  |                     | 3       | 69320                    | 再利用電腦設備       | 台                        | 自訂                                             |               | 2                    |                       |           |
|    | 型號              |    |                     | 3       | 69330                    | 冉利用相機         | 台                        | 日司                                             |               | 2                    |                       |           |
|    |                 |    |                     | 3       | 69410                    | 再利用交通設備       |                          | 自訂                                             |               | 2                    |                       |           |
|    |                 |    |                     | 3       | 69420                    | 再利用監視設備       |                          | 自訂                                             |               | 2                    |                       |           |
|    |                 |    |                     | 3       | 69510                    | 再利用雜項設備       |                          | 自訂                                             |               | 2                    |                       |           |
|    |                 |    |                     | 3       | 69520                    | 再利用家具設備       |                          | 自訂                                             |               | 2                    |                       |           |
|    | 1子              |    |                     | 3       | 69530                    | 再利用調溫機具       |                          | 自訂                                             |               | 2                    |                       |           |
|    |                 |    |                     | 3       | 69540                    | 再利用康樂設備       |                          | 自訂                                             |               | 2                    |                       |           |
|    |                 |    |                     | 3       | 69610                    | 再利用事務用具       |                          | 自訂                                             |               | 2                    |                       |           |
|    |                 |    |                     | 3       | 69613                    | 再利用機械用具       | 自訂                       | 自訂                                             |               | 2                    |                       |           |
|    |                 |    |                     | 3       | 69615                    | 再利用電視攝影用<br>具 | 臺                        | 自訂                                             |               | 2                    |                       | 名         |
|    |                 |    |                     | 3       | 69620                    | 再利用電腦周邊用品     | 自訂                       | 自訂                                             |               | 2                    |                       |           |
|    |                 |    |                     |         |                          | н             |                          |                                                |               |                      |                       |           |
|    |                 |    |                     |         |                          |               |                          |                                                |               |                      | -                     |           |
|    |                 |    |                     |         |                          |               |                          |                                                |               | Ok                   |                       |           |
|    |                 |    |                     |         |                          |               |                          |                                                |               |                      |                       |           |
|    | 0               | Û  |                     | T112F4: | 10102 65010304<br>011488 | 402 椅子        | 黄意芬                      | 紅樓A108                                         | 6501030402    | 灰綠全                  | 網椅                    |           |

| <ul> <li>4. 在主要資料頁籤填入各欄位資料(<u>廣</u>跑出申請單號)→按下新增→選取"列</li> <li>財產別名前面請加"<u>再利用</u>"</li> <li>主要附屬設備請填入"報廢之財產編號</li> <li>購置日期及取得/驗收日期請填入"報用</li> <li>總價請填"數量*1000"</li> </ul> | <b>(脾、型號請勿空白</b> )→按下取號(會]印再利用增加單"( <u>只有2聯</u> ) ,",寫法如圖例 廢財產之購置日期及取得/驗收日期" |
|----------------------------------------------------------------------------------------------------|------------------------------------------------------------------------------|
| 國立臺南大學<br>National University of Tainan 測試練習品 若您未進行網頁切換,將會                                                                                                    | 切換角色: 系統管理者 ✓ D103045 吳姮誼 保管組<br>回到首頁 Ⅰ 登出系統                                 |
| 主要資料 機器序號及備註 請購單號 待送審<br>5 申請單號 ND112080001 収號 (1張增加單號,只需按1次取號)<br>分類號嗎 (59320 ?                                                                                            |                                                                              |
| 財產名稱     再利用電腦設備       1.     財產別名       再利用螢幕       廠牌       ASUS                                                                                                    | 2.<br>暫編財產編號 69320 000722<br>主要附屬設備 原314010103-8577附件                        |
| 型號、規格<br>VN248NA<br>單位<br>台                                                                                                    | 3.<br>取得/驗收日期<br>105/08/30<br>使用年限 2                                         |
| 計量数 1       保管單位 11306     ? 保管組       使用單位 11306     ? 保管組                                                                                                    | 深價     1000       保管人代碼     ? 吳姮誼       使用人代碼     ? 吳姮誼                      |
| 存置地點 A109 ? A109<br>登記憑證 物品增加單 7<br>查詢 取消修改 列印使加盟 列印声利田博加盟 附件 B+                                                                                                    | 填單日期 <u>112/08/23</u> 6.                                                     |
| 自己 和APIECX 20102月加里 20102月加里 1017月20日<br>行送審明細 待登帳                                                                                                    | 月7 高元45 周际 新增                                                                |

家統功能

5.如果同時要增加2筆以上再利用,無須重新取號,直接再次登打各欄位 資料後,再按新增,下方待送審明細即會出現第2筆資料。

|        |                                                  | 國立<br>Nationa | unive      | 南大辱<br>sity of Taine | 測試練       | 2 品 若您未進行結                 | 網頁切換,將會於 <mark>20</mark> | 切换角色:《新<br>3:03後登出 延長作 | 統管理者<br>業時間 物求人作業 | D10304<br>回到首   |  |  |
|--------|--------------------------------------------------|---------------|------------|----------------------|-----------|----------------------------|--------------------------|------------------------|-------------------|-----------------|--|--|
|        |                                                  | 主要資           | 料   1      | 幾器序號及例               | 詰<br>請購單號 | 待送審                        |                          |                        |                   |                 |  |  |
| 系統     | 申請單號 ND112080002 取號 (1張增加單號,只需按1次取號) 申請單號相同,無須取號 |               |            |                      |           |                            |                          |                        |                   |                 |  |  |
| 功能     |                                                  | 分類號碼 [69310 ? |            |                      |           |                            |                          |                        |                   |                 |  |  |
| _      |                                                  | 貶             | 撞名         | 種再利用的                | 義器設備      | 暫編財產編號 693                 | 暫編財產編號(69310 000070      |                        |                   |                 |  |  |
|        | 財產別名(再利用資料儲存收集器 主要附屬設備(原314010103-69             |               |            |                      |           |                            |                          |                        |                   | 314010103-6911附 |  |  |
|        | 廠牌 ACER 購置日期 105/08/30                           |               |            |                      |           |                            |                          |                        |                   | 5/08/30         |  |  |
|        |                                                  | 型號            | 見、規:       | 格 DS220+             |           |                            |                          |                        | 取得/驗收日期 10        | 5/08/30         |  |  |
|        | 単位 臺 材質 自訂 伊                                     |               |            |                      |           |                            |                          |                        | 使用年限2             | 20              |  |  |
|        |                                                  | /=            | 製          | 重 1<br>(中 11200)     |           | 計重 <b>製</b>                | 1.000                    |                        | 總慎 10<br>伊笠人小班 D1 | 00045           |  |  |
|        |                                                  | 17<br>/#      | - 田 昭、     | ₩ 11306              |           | (小百組)<br>(2)答:40           |                          |                        |                   | 03045           |  |  |
|        |                                                  | 反右            | 5円平<br>5罟地 |                      |           | 休息油<br>红塘1 <b>日</b> 保管细嫩公会 | 2                        |                        | 使用人代碼し            | 03045           |  |  |
|        |                                                  | 四型            | 記憑         | 證 物品增力               |           |                            | <u>-</u>                 |                        | 填單日期 112          | 2/08/23         |  |  |
|        |                                                  | 杳諸            |            | 取消修改                 | 列印增加單     | 列印再利用增力                    | 口單 附件及相片                 | 說明                     |                   | 清               |  |  |
|        | ľ                                                | 待送審           | 明細         | 待登帳                  |           |                            |                          |                        |                   |                 |  |  |
|        |                                                  | 修             |            | 相片                   | 請購編號      | 暫編財產編號                     | 財產名稱                     | 保管人姓名                  | 存放位置              | 分類號碼            |  |  |
| 第1筆再利用 | ₹                                                | /             | Û          | Late                 | //        | 69310<br>000070            | 再利用儀器設備                  | 吴姮誼                    | 紅樓1F保管組辦公<br>室    | 69310           |  |  |
| 第2筆再利  | 用                                                | 1             | Û          | 240                  | //        | 69320<br>000722            | 再利用電腦設備                  | 吳姮誼                    | 紅樓1F保管組辦公<br>室    | 69320           |  |  |
|        |                                                  |               |            |                      |           |                            |                          |                        |                   |                 |  |  |
|        |                                                  |               |            |                      |           |                            |                          |                        |                   |                 |  |  |

6. 列印完成後→選取待送審頁籤→點選送審→彈出視窗" 確定送審整張 單據資料 !?"→按下確定→出現"送審成功"視窗

|    | 國立<br>National | 全南<br>University | of Tainan 測試          | 東習     | 品 若您未進行 | 網頁切換,將會於 | 切换角<br>19:13後登出 | <ul><li>●: 系統管理者 ✓</li><li>✓</li><li>延長作業時間 物求人作業</li></ul> | 0103045 吳姬誼 保管組<br>回到首頁   登出系統 |
|----|----------------|------------------|-----------------------|--------|---------|----------|-----------------|-------------------------------------------------------------|--------------------------------|
| 系統 | 主要資料           | 科 機器<br>印的聯數     | 序號及備註 請購單<br>3 ✔ 申請單號 | ,一待    | 送審      |          |                 |                                                             |                                |
| 功能 | 送室             | 刪除               | 申請單號                  | 筆<br>數 | 増加數量    | 増加金額     | 保管部門            | 保管部門名稱                                                      | 第一筆財產別名                        |
| 2  | ( 🧳 )          | Û                | ND112080002           | 1      | 1       | 1,000    | 11306           | 保管組                                                         | 再利用螢幕 🔺                        |
|    |                | Û                | ND112060029           | 1      | 1       | 3,800    | 20407           | 生態暨環境資源學系                                                   | 電子式防潮箱                         |
|    | <i></i>        | Û                | ND112060022           | 1      | 1       | 1,000    | 20204           | 國語文學系                                                       | 再利用螢幕                          |
|    | <i>V</i>       | Û                | ND112060021           | 1      | 3       | 7,950    | 20407           | 生態暨環境資源學系                                                   | 業務行免執照對講機                      |
|    | <i></i>        | Û                | ND112060017           | 1      | 1       | 3,650    | 20502           | 音樂學系                                                        | 液晶螢幕                           |
|    | <i></i>        | Û                | ND112060009           | 2      | 2       | 12,000   | 11302           | 事務組                                                         | 灰色辦公椅                          |
|    | ~              | ~                |                       | -      | -       |          |                 | × 14-6-510                                                  | 77-4                           |
|    | 查詢             | 取》               | 肖修改 列印增加              | 單      | 列印再利用增  | 加單 附件及相片 | 說明              |                                                             | 清除新增                           |
|    | 待送審日           | 月細 待             | 登帳                    |        |         |          |                 |                                                             |                                |
|    | 修              | <b>H</b>         | <br>相片 請 <u>購編</u> 3  | ŧ      | 暫編財產編號  | 財產名稱     | 保管人             | 姓名 存放位置                                                     | 分類號碼    財產別名                   |
|    | 查無資料           | ļ                |                       |        |         |          |                 |                                                             |                                |